## Shutter settings for Axiolmager

To prolong the life time of the AxioImagers shutters should be kept open during tile scans!

1. In Zen go to Tools -> Options

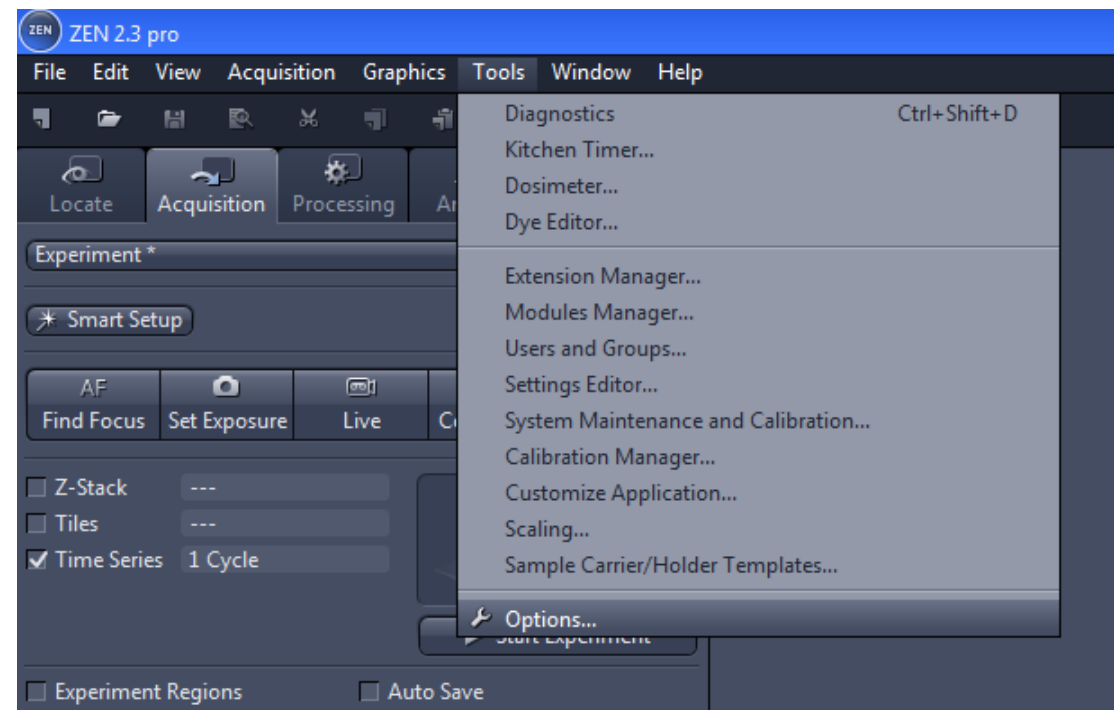

2. Choose Acquisition and expand the Acquisition Tab. Check "Enable imaging Setup" and "Enable Advanced Imaging Setup". Click OK.

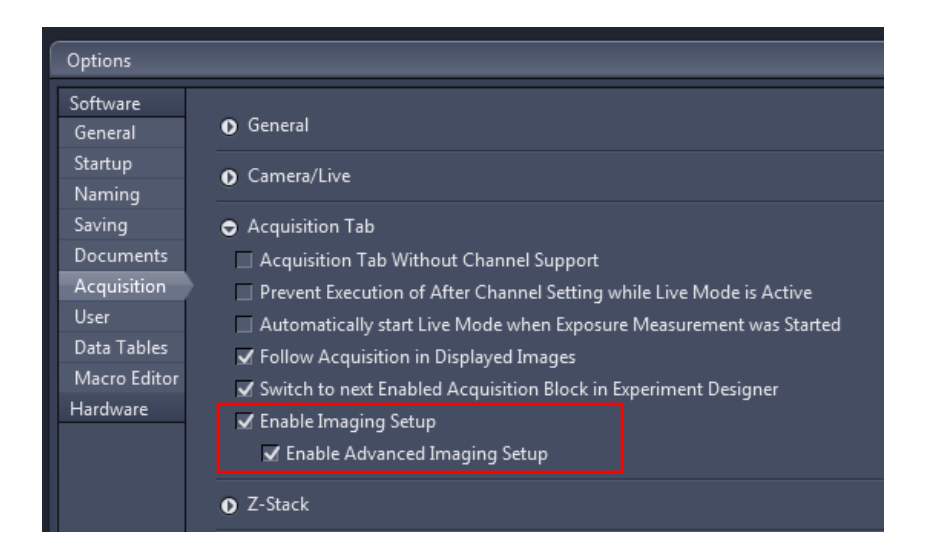

Step 1 and 2 should be only necessary the first time. If you already see a "Image Setup" on the left side in your Acquisition tab you can directly processed to step 3.

- 3. Go to "Image Setup" in the Acquisition Tab and choose the advanced Setup.
- 4. Go to every "after .... step " and change the shutter from closed to open. Make sure that "include in settings" is checked.

If you want to avoid bleaching of your sample make sure that the shutter is closed in the "after experiment" step.

In case you have any questions or you hear/see the shutter still opening and closing, please come and talk to the BIU staff.

| ZEN 2.3 pro                                                                                                    |  |
|----------------------------------------------------------------------------------------------------|--|
| File Edit View Acquisition Graphics Tools Window Help                                                          |  |
| ▝▌▐▖▓▁▓▁▓▁▓▁▓▁▓▁▓▁▓▁▓▁▓▁▓▁▓▁▓▁▓▁▓▁▓▁▓▁▓▁▓▁                                                                     |  |
| Locate Acquisition Processing Analysis                                                                         |  |
| Experiment *                                                                                                   |  |
| * Smart Setup                                                                                                  |  |
| AF                                                                                                    |  |
| Z-Stack                                                                                                    |  |
| ✓ Time Series 1 Cycle                                                                                          |  |
| 39,38 MB                                                                                                    |  |
|                                                                                                    |  |
| Auto Save Automation                                                                                           |  |
| C IT Imanino Setun                                                                                             |  |
| E maging setup                                                                                                 |  |
| Advanced                                                                                                    |  |
| Before Experiment: Before Exp [H3258, AF480 🔅 🗸 Go! 🖡                                                          |  |
| Before Time Point:                                                                                             |  |
| Before Hoechst 33258: Before [H3258] Smart   중 	   Go!<br>After Hoechst 33258: After [H3258] Smart   중 	 	 Go! |  |
| Before Alexa Fluor 488: Before [AF480] Smart 🐲 Go!                                                             |  |
| After Alexa Fluor 488: After [AF480] Smart & Go!                                                               |  |
| After Alexa Fluor 594: After [AF594] Smart 😵 Go:                                                               |  |
| After Time Daint:                                                                                              |  |
| 10x Eyepiec                                                                                                    |  |
| · · · · · ·                                                                                                    |  |
| 1                                                                                                    |  |
| 100% Camera Hamamatsu                                                                                          |  |
|                                                                                                    |  |
| AxioCam M 100% Obser                                                                                           |  |
| 10 -                                                                                                    |  |
| 49 DADI AnoToma Origina Other Lama                                                                             |  |
|                                                                                                    |  |
| FL Motorized Shutter                                                                                           |  |
| 63x / 1.4                                                                                                    |  |
| Open Closed                                                                                                    |  |
| 21191.82 um                                                                                                    |  |
| Stage , Focus ,                                                                                                |  |
| 1                                                                                                    |  |